Prezado (a),

Considerando a Lei Complementar Estadual nº 93/2001, a Lei Estadual nº 4.049/2011, a Lei Complementar Federal nº 160/2017, o Decreto Estadual nº 10.604/2001, a solicitação de incentivos fiscais deve ser formalizada eletronicamente através do Sistema Administrativo de Processo Eletrônico (e-SAP) pelo seguinte serviço: "Requerimento de incentivos fiscais com compromisso de obrigações recíprocas".

Todas informações relevantes para protocolar o pedido do referido serviço estão disponíveis na Carta de Serviços – SEFAZ/MS. O acesso da Carta de Serviço está disponível através do link: <u>https://www.catalogo.sefaz.ms.gov.br/requerimento-de-incentivos-fiscais-com-compromissode-obrigacoes-reciprocas/</u>

Segue abaixo o passo-a-passo para abertura de pedido no Sistema Administrativo de Processo Eletrônico (e-SAP):

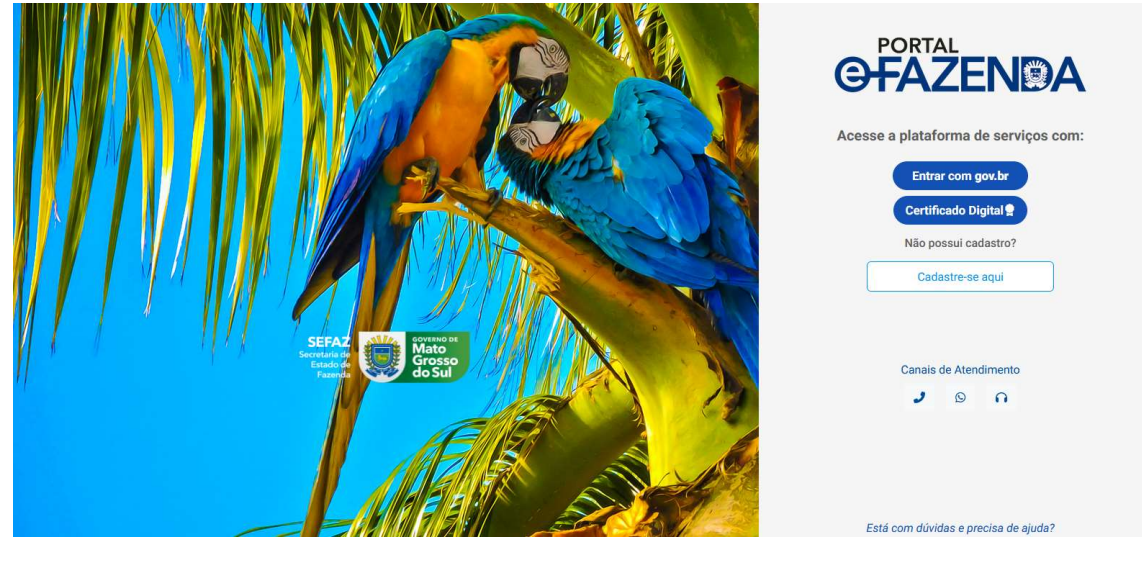

1) Acessar o Portal e-Fazenda:

2) Clicar no módulo e-SAP:

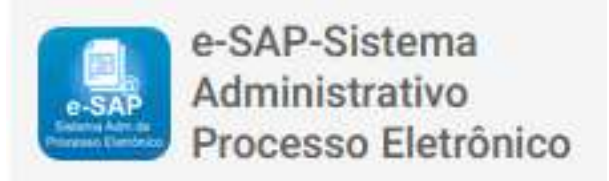

3) Clicar em "CRIAR SOLICITAÇÃO":

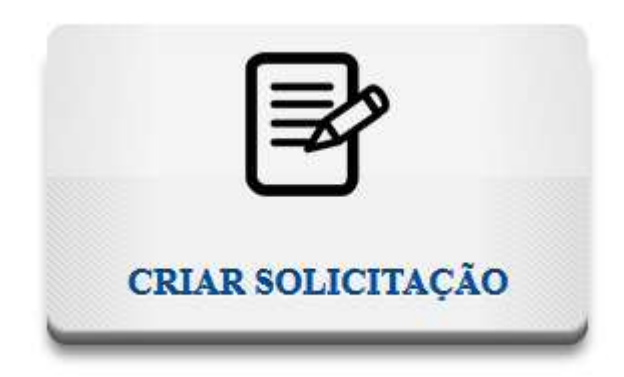

4) Preencha o campo "Telefone", e depois clique em "Prosseguir";

| O-SAP solicitações- serviços-                                                 |                                                                                          |
|-------------------------------------------------------------------------------|------------------------------------------------------------------------------------------|
| Criar Solicitação                                                             |                                                                                          |
| NOVA SOLICITAÇÃO - PASSO 1 DE 4                                               | CARTA DE SERVIÇOS<br>Selecione um tipo de solicitação para visualizar o catálogo.        |
| Dados do Solicitante 2 Dados da Solicitação 3 Anexar Documentos 4 Confirmação | DESCRIÇÃO DA SOLICITAÇÃO<br>Selecione um tipo de solicitação para visualizar a descrição |
| Dados do Solicitante                                                          | DOCUMENTOS NECESSÁRIOS                                                                   |
| Nome                                                                          | Selecione um tipo de solicitação para visualizar os documentos.                          |
| Telefone                                                                      |                                                                                          |
| Prosseguir >                                                                  |                                                                                          |

 5) No campo "Tipo de Solicitação", selecione o serviço: <u>Requerimento de incentivos</u> <u>fiscais com compromisso de obrigações recíprocas</u>, preencha o campo "Requerimento" e clique em prosseguir:

| Tipo da Solicitação | Requerimento de incentivos fiscais com compromisso de obrigações recíprocas                                                                                                    |
|---------------------|----------------------------------------------------------------------------------------------------|
| Requerimento        | ※ 6 6 6 6 * * 9 5 厚                                                                                                    |
|                     | $B  \underline{I}  \underline{U}  \mathbf{S}  x_{a}  x^{a} \mid \mathbf{q}^{a}  \underline{I}_{x} \mid \mathbf{z} \equiv \ \mathbf{z} \equiv \mid \mathbf{z}  \mathbf{z} = \mid \mathbf{z} = \mathbf{z} \equiv  \boxed{\mathbf{v}_{T}}  \P_{v} \mid \mathbf{\overline{m}}$ |
|                     | Estilo •   Formata •   Fonte •   Tamanho •   <u>A</u> • 🔯 •   👯                                                                                                    |
|                     |                                                                                                    |
|                     |                                                                                                    |
|                     |                                                                                                    |
|                     |                                                                                                    |
|                     |                                                                                                    |
|                     |                                                                                                    |
|                     |                                                                                                    |

## 6) Anexar os documentos exigidos, constantes na Carta de Serviço

(https://www.catalogo.sefaz.ms.gov.br/requerimento-de-incentivos-fiscais-com-compromissode-obrigacoes-reciprocas/) referente a solicitação de incentivos fiscais e clique em prosseguir:

|                                      | Arraste e s                   | solte os arquivo | s aqui |            |
|--------------------------------------|-------------------------------|------------------|--------|------------|
|                                      |                               |                  |        |            |
|                                      |                               |                  |        |            |
|                                      |                               |                  |        |            |
| elecionar arquivos                   |                               |                  |        | 🖰 Procurar |
| <b>xtensões Permitidas:</b> PDF e Ex | cel (. <i>xls ou .xlsx</i> ). |                  |        |            |
| amanho Máximo por Arquivo            | : 100MB                       |                  |        |            |

## Observação

|  | 2   |
|--|-----|
|  |     |
|  | //  |
|  | 1   |
|  |     |
|  |     |
|  |     |
|  | 11. |
|  |     |
|  |     |
|  |     |
|  | /// |
|  |     |
|  |     |
|  |     |
|  |     |
|  | 11. |
|  |     |
|  |     |
|  | 1.  |

Prosseguir>

< Voltar

7) Por fim, após realizar todas as etapas acima, revise as informações da solicitação e clique no botão "Salvar" no final da página:

| Confirmação          |                                                                             |
|----------------------|-----------------------------------------------------------------------------|
| Dados do Solicitante |                                                                             |
| Nome:                |                                                                             |
| Telefone:            |                                                                             |
| Dados da Solicitação |                                                                             |
| Tipo da Solicitação: | Requerimento de incentivos fiscais com compromisso de obrigações reciprocas |
| Requerimento:        |                                                                             |
|                      |                                                                             |
|                      |                                                                             |
|                      |                                                                             |
|                      |                                                                             |
| Arquivos Anexados    |                                                                             |
| Arquivos:            | s.pdf                                                                       |
| Observação:          |                                                                             |
|                      |                                                                             |
|                      | < Voltar                                                                    |

8) Após clicar no botão salvar, o sistema irá gerar um número de protocolo referente a solicitação do Sistema Administrativo de Processo Eletrônico (e-SAP).

9) O acompanhamento da solicitação é realizado dentro do Sistema Administrativo de Processo Eletrônico (e-SAP), através do botão disponível: "VER SOLICITAÇÕES":

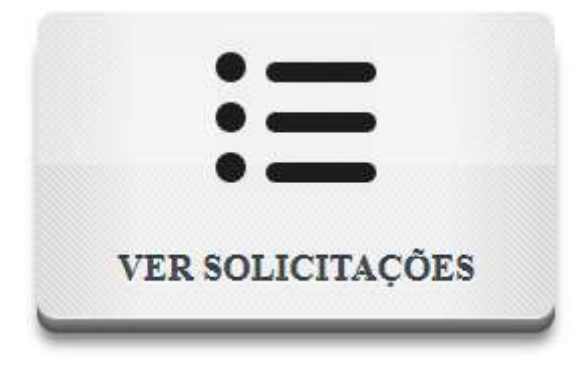

10) Segue abaixo a figura para ilustrar o procedimento. Para consultar, selecione a solicitação (número 1), em seguida, clique no botão "Visualizar" (número 2).

É possível acessar também, realizando um duplo clique com mouse, na solicitação desejada para consultar.

| Solicitações            |                     |                                |                                   |                         |               |                          |                      | 0          |
|-------------------------|---------------------|--------------------------------|-----------------------------------|-------------------------|---------------|--------------------------|----------------------|------------|
| Filtros                 |                     |                                |                                   |                         |               |                          |                      |            |
| Solicitação             | Status<br>Selecione |                                |                                   |                         |               |                          |                      |            |
| <b>Y</b> Filtrar Limpar |                     |                                |                                   |                         |               |                          |                      |            |
| 健 solicitação<br>■      |                     |                                |                                   |                         |               |                          | + Criar Q            | Visualizar |
| Solicitação             | Tipo Solicitação    | IE/CNPJ/CPF/CRC<br>Solicitante | Nome/ Razão Social do Solicitante | Data Início<br>Processo | Status/Motivo | Data Alt.<br>Últ. Status | Unidade de Prestação | Unidade    |
|                         |                     |                                |                                   |                         |               |                          |                      |            |
|                         |                     |                                |                                   |                         |               |                          |                      |            |
|                         |                     |                                |                                   |                         |               |                          |                      |            |